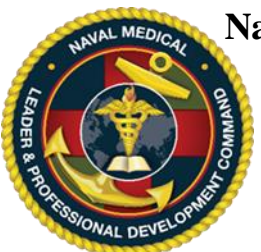

## Instructions for Login ID Creation, Activity Registration

**IMPORTANT, PLEASE READ**: The Navy's accrediting bodies for continuing education (CE) of healthcare professions *require all attendees to be registered for an activity* in the online system regardless of profession. To this end, ALL attendees of a Navy NML&PDC approved CE event, regardless of discipline, must be registered. When the course is completed, attendees must return to this website and complete an evaluation form and request for credit validation before the CME certificate may be printed.

This website is NOT CAC Card enabled. Learners <u>may register for an activity without a CAC</u> <u>card</u>. All attendees are eligible to register for CE including military, government civilians, contractors, civilian community attendees, and all other learners. Each user may have only one Login ID and password for the CE website. Creating a second Login ID account will cause a system conflict and block the user from accessing the system. If you already have an account but cannot access the system, please contact the NML&PDC CE team and they will assist you.

You may register for multiple activities. Note: for Regularly Scheduled Series (RSS) such as Grand Rounds or Journal Club, you will need to register only once (per activity per fiscal year) and your registration will carry you through the end of the RSS cycle which is 30 September.

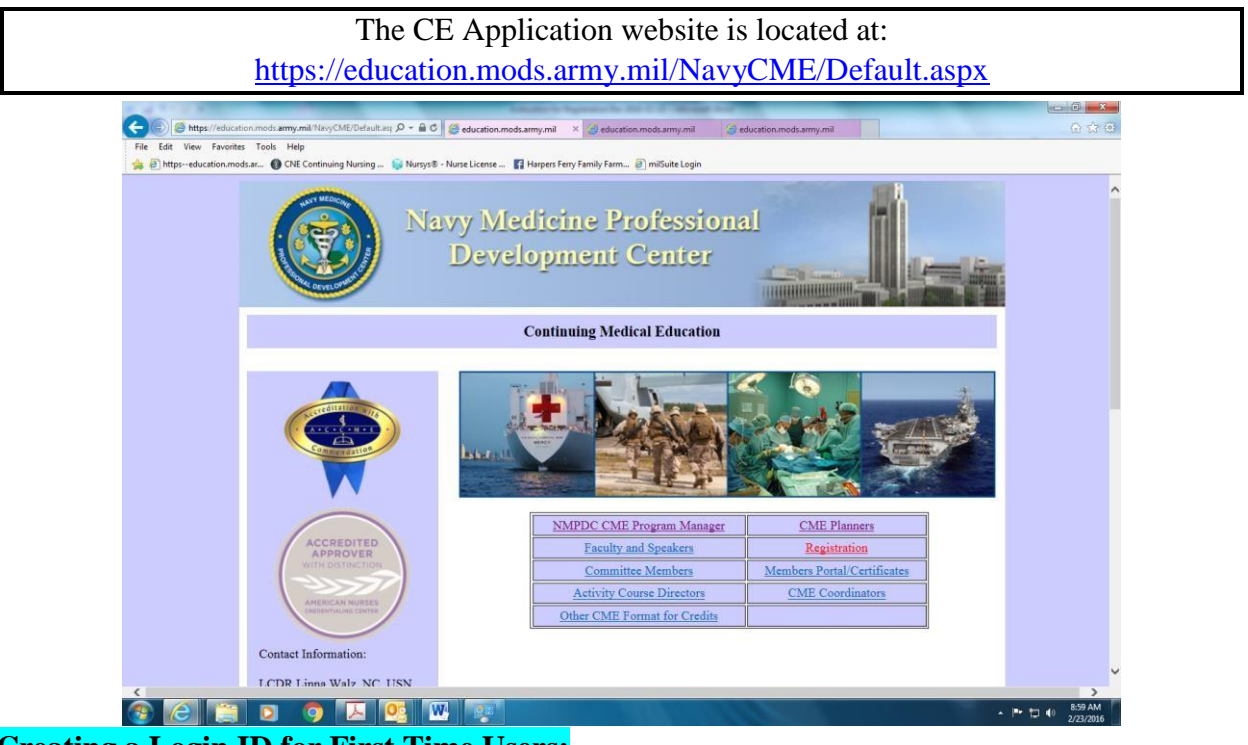

### Creating a Login ID for First Time Users:

1. From a computer that has Internet access, connect to <u>https://education.mods.army.mil/NavyCME/default.aspx</u>

NML&PDC CE Office: 301-319-0888/301-319-4747 usn.bethesda.navmedprodevctrmd.list.nmpdc-ce@mail.mil

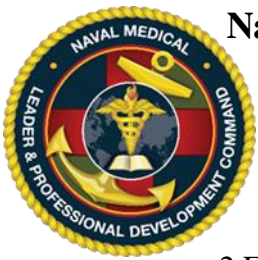

Instructions for Login ID Creation, Activity Registration

2.From the menu, click on **Registration**.

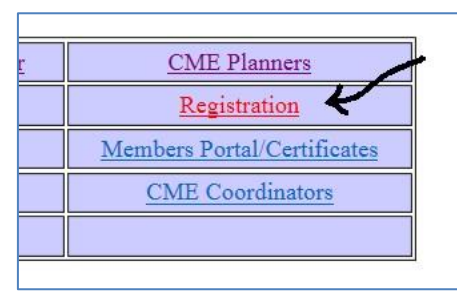

3.At the logon window, click on the "Request Logon ID" link.

| Na                     | vy CME Log In                                                                                   |
|------------------------|-------------------------------------------------------------------------------------------------|
| Login Id:<br>Password: | Don't have an account?<br>Request Login Id<br>Did you forget your password?<br>Recover it here. |
|                        | Privacy and Security Notic                                                                      |

4. In the next screen, complete all fields and click submit

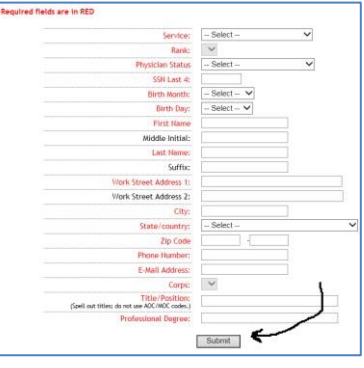

- 5. The next screen will reveal your logon ID and Password.
- 6. Return to the logon screen; enter your new Login ID and Temporary Password. Your temporary password is identical to your Login ID.

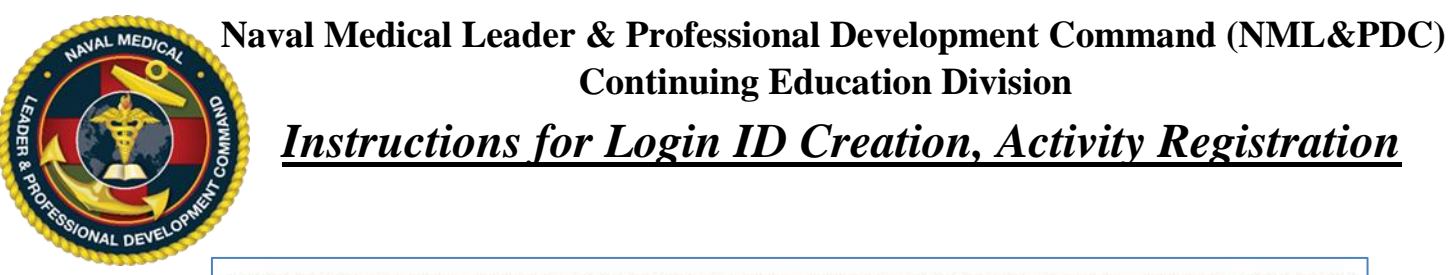

|           | 26.11      |                              |
|-----------|------------|------------------------------|
| Login Id: | NAV-S-1234 | Don't have an account?       |
| Loginitat |            | Request Login Id             |
| Decoword  | NAV S 1224 | Did you forget your password |
| Password. | NAV-3-1234 | Recover it here.             |
|           | Login      |                              |
|           | Log III    |                              |
|           |            | Privacy and Security N       |

### **Registering for an Educational Activity:**

- 7. Learners may register only BEFORE the end of the activity (i.e. prior to 2359 hours the last day of the course). Once the course is <u>completed</u>, the system will automatically remove the activity from the "list of activities" available for registration.
- 8. From a computer that has Internet access, connect to <a href="https://education.mods.army.mil/NavyCME/default.aspx">https://education.mods.army.mil/NavyCME/default.aspx</a>
- 9. From the menu, click on **Registration**.

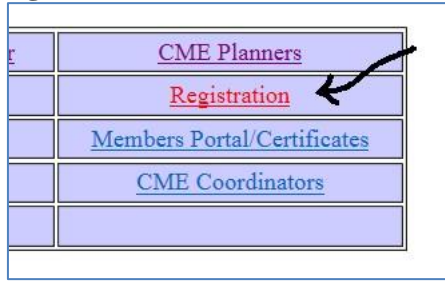

10. If you remember your Login ID and password, skip to step #12 below. <u>If you have lost</u> <u>your Login ID or your password</u>, click the "Recover it here" link in blue. Do not create a second user account as it will cause a system conflict and block you from accessing your account.

| Nav                        | ry CME Log In                                                                                   |
|----------------------------|-------------------------------------------------------------------------------------------------|
| Login Id: Password: Log In | Don't have an account?<br>Request Login Id<br>Did you forget your password?<br>Recover it here. |
|                            | Privacy and Security Notice                                                                     |

NML&PDC CE Office: 301-319-0888/301-319-4747 usn.bethesda.navmedprodevctrmd.list.nmpdc-ce@mail.mil

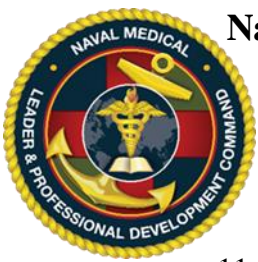

Instructions for Login ID Creation, Activity Registration

11. Once you have typed in your last name, birth month/year and last 4, the system will automatically reset your password and send you an email to the email address in the system. If you do not receive this email, your email address is outdated in the system and you should contact the NML&PDC CE program office at the email address listed in the footer of this page.

| Thank you. You<br>you shor            | Success<br>ur logon ID and Passwor<br>tly. Please check your o                                                                             | d will be emailed to prail account.                                      |
|---------------------------------------|----------------------------------------------------------------------------------------------------|--------------------------------------------------------------------------|
| <u>ම</u>   🖬 න ර                      | <b>▲                                    </b>                                                                                               | _                                                                        |
| File Me                               | ssage McAfee E-mail Scan Adobe P                                                                                                    | PDF                                                                      |
| ि Ignore<br>Synk → Dele<br>Delete     | te Reply Forward to More +<br>All Respond                                                                                                  | I Action Items       I cam E-mail       Reply & Delete       Ouick Steps |
| From: M<br>To: V<br>Cc:<br>Subject: Y | led Ed Support <noreply@mods.army.mil><br/>/alz, Linna R LCDR USN NAVMEDPRODEVCTR M<br/>our Requested CME password</noreply@mods.army.mil> | id (US)                                                                  |
| 8                                     | 1 1 1 1 1 1 1 1 2 1 1 1 1 1 3<br>1 1 1 1 1 1 1 1 1 1 1 1 1 1                                                                               | <u>1 0 1 1 0 1 4 1 0 1 1 0 1</u>                                         |
| 4444444<br>AUTO-GENE<br>4444444444    | RATED EMAIL :: DO NOT REPLY                                                                                                    |                                                                          |
| Dear: LCD W                           | /alz,                                                                                                    |                                                                          |
| Here is the i                         | nformation you have requested:                                                                                                    | 1                                                                        |
| User Name:<br>Password:               | NAV-S-1234<br>my\$y\$tempassword                                                                                                    |                                                                          |
| If you need                           | any additional assistance, please cont                                                                                                    | tact (301)-295-0649.                                                     |
| Best Regard<br>Med Ed Sup             | s,<br>port Staff                                                                                                    |                                                                          |
|                                       |                                                                                                    |                                                                          |

12. At the "Registration" link, type in your Login ID and password the click "Log In".

| Login Id: |      | 1 |
|-----------|------|---|
|           | <br> |   |
| Password: |      |   |
|           |      | 1 |

NML&PDC CE Office: 301-319-0888/301-319-4747 usn.bethesda.navmedprodevctrmd.list.nmpdc-ce@mail.mil

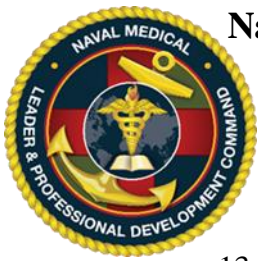

Instructions for Login ID Creation, Activity Registration

13. The next window is the query screen (List of Activities Offered). Follow the instructions the top of the screen to find the activity for which you are registering.

| lty: All                                       |                                                       | typAcLSivity title or id                                                                                         | Approving<br>Office:                                                                                                   |                                    |                                |                     |
|------------------------------------------------|-------------------------------------------------------|----------------------------------------------------------------------------------------------------|----------------------------------------------------------------------------------------------------|------------------------------------|--------------------------------|---------------------|
| rity<br>pe: ALL V                              | - [                                                   | Search                                                                                                    | Location: All                                                                                                    |                                    | ~                              |                     |
|                                                |                                                       |                                                                                                    |                                                                                                    |                                    |                                |                     |
| Single Act                                     | <u>tivitie</u>                                        | S                                                                                                    | Location                                                                                                    | Course                             | Available                      | Credit              |
| Single Act                                     | <b>1D</b>                                             | S<br>Title of Activity                                                                                           | Location<br>Fort Belvoir Community Hospital/Fort Belvoir.                                                              | Course<br>Type                     | Available<br>Seats             | Credit              |
| Status Date                                    | <b>ID</b><br>6 <sup>2016-</sup> 0362                  | Title of Activity<br>ACLS Refresher FBCH (Interprofessional, CDE)                                                | Location<br>Fort Belvoir Community Hospital/Fort Belvoir,<br>VA                                                        | Course<br>Type<br>Single           | Available<br>Seats<br>12       | Credit<br>6.75      |
| Status Date<br>Open 2/29/2014<br>Open 3/1/2016 | <b>ID</b><br>6 <sup>2016-</sup> 0362<br>2016-<br>0304 | Title of Activity<br>ACLS Refresher FBCH (Interprofessional, CDE)<br>ACLS Provider FBCH (Interprofessional, CDE) | Location<br>Fort Belvoir Community Hospital/Fort Belvoir,<br>VA<br>Fort Belvoir Community Hospital/Fort Belvoir,<br>VA | Course<br>Type<br>Single<br>Single | Available<br>Seats<br>12<br>12 | Credi<br>6.75<br>10 |

14. Once you find your activity, click on the activity title which is typed in blue.

| Status Date | ID                         | Title of Activity                                    | Location                                            | Course<br>Type | Available<br>Seats | Credits |
|-------------|----------------------------|------------------------------------------------------|-----------------------------------------------------|----------------|--------------------|---------|
| Open 2/29/  | 2016 <sup>2016-</sup> 0362 | ACLS Refresher FBCH (Interprofessional, CDE)         | Fort Belvoir Community Hospital/Fort Belvoir,<br>VA | Single         | 12                 | 6.75    |
| Open 3/1/2  | 016 2016-<br>0304          | ACLS Provider FBCH (Interprofessional, CDE)          | Fort Belvoir Community Hospital/Fort Belvoir,<br>VA | Single         | 12                 | 10      |
| Open 3/23/  | 2016 <sup>2016-</sup> 0237 | ACLS Refresher USNH Guam (Interprofessional,<br>CDE) | US Naval Hospital, Guam/Agana Heights, GU           | Single         | 10                 | 6.75    |
| Regular     | ly Sche                    | duled Series(RSS)                                    | ation available                                     |                |                    |         |

15. A new window will appear with information regarding the course. Print this screen. Next, click on the link "Click here to view the brochure" and print this screen. Next, clink on the link "Click here to view the Syllabus/Handout material" and print this screen.

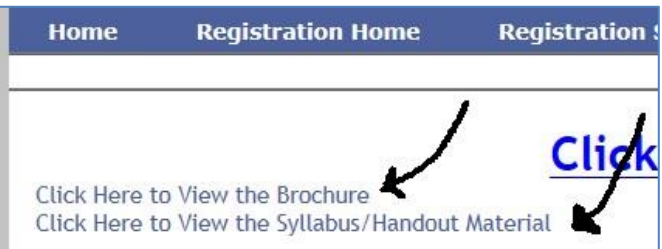

16. After reviewing this information and it appears to be the course you are looking for, click "Register for Activity" which is in two places on the screen.

NML&PDC CE Office: 301-319-0888/301-319-4747 usn.bethesda.navmedprodevctrmd.list.nmpdc-ce@mail.mil

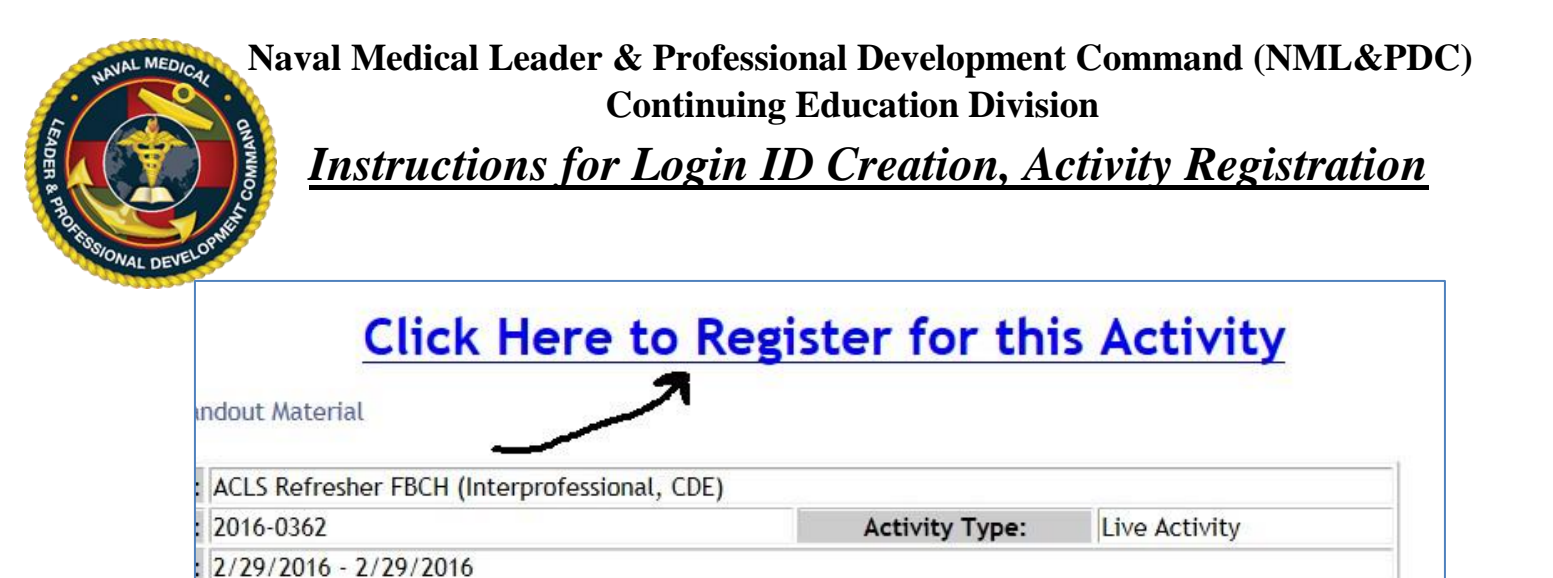

17. A new window will appear with your profile information. Verify that your data is accurate and make any changes as necessary. Verify that your name is correctly spelled; this is how it will appear on your CE certificate. Scroll to the bottom of the window and click the **Register Now** button.

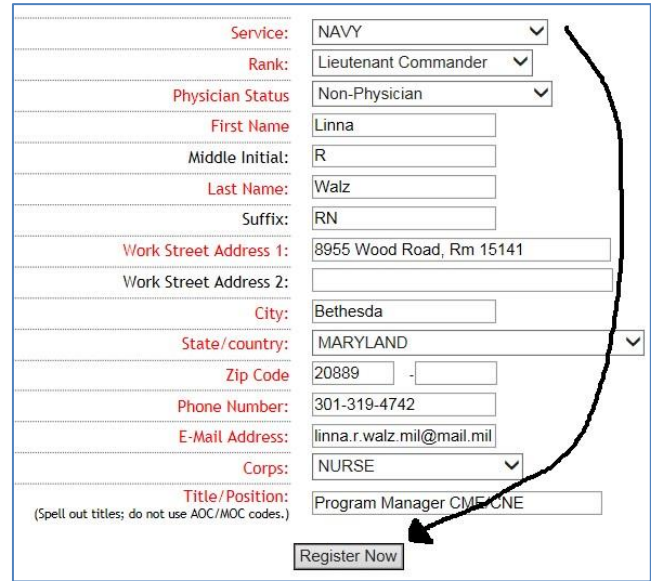

18. When the Thank You message appears, your registration request has been submitted.Print this screen for your records.

| Thank                                                                                                    | You                                                                                                    |
|----------------------------------------------------------------------------------------------------|----------------------------------------------------------------------------------------------------|
| Thank you for your registration. Please check your registration status within a few days to er<br>Planner, Robert Lank at 703-819-496 | nsure your registration has been approved. If it hasn't been approved, contact your CME 7 or bobbylanern@hotmail.com. |
| Print Page                                                                                                    | Close                                                                                                    |

19. Please note that your registration is not automatically approved and will be in a pending status until the CME Planner approves it. You will receive an automatic email from the CE system when your registration request is approved.

Checking and/or Cancelling Your Registration Status:

NML&PDC CE Office: 301-319-0888/301-319-4747 usn.bethesda.navmedprodevctrmd.list.nmpdc-ce@mail.mil

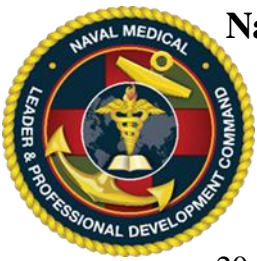

Instructions for Login ID Creation, Activity Registration

20. You may check your Registration Status at any time by logging back into the registration page and clicking "Registration Status" on the left side-bar. All of your activity registrations will be listed and the "Status" column will indicate if the registration request is pending or approved. If you need to cancel a registration request, click the "Check to Cancel" box on the far right of the activity and click "Submit".

| Continuing N                                                           | Nedical Education                                                                                          |                                                           | We                                                                                                    | lcome: Linna                        | Walz   Log                   |
|------------------------------------------------------------------------|----------------------------------------------------------------------------------------------------|-----------------------------------------------------------|----------------------------------------------------------------------------------------------------|-------------------------------------|------------------------------|
| Home User Home                                                         |                                                                                                    |                                                           |                                                                                                    |                                     |                              |
| Certificate Instructions<br>Activity Evaluations<br>Request for credit | Curr<br>Instructions: If you wish to cancel your regist<br>UnCancel a registration, please uncheck the box | rent CME  <br>ration, for a cours<br>x by the activity, y | Registration Status<br>e that has not ended, please place a check by<br>you will be put back in a pending status as lon | the activity. If<br>g as the course | you wish to<br>hasn't ended. |
| CME Credit Summary<br>Registration Status                              | Name of Activity                                                                                           | Dates                                                     | Location (State)                                                                                                    | Status 🖌                            | Check to                     |
| Post Outcomes Survey                                                   | 2016-0362<br>ACLS Refresher FBCH (Interprofessional, CDE)                                                  | 2/29/2016 -<br>2/29/2016                                  | Fort Belvoir Community Hospital (VA)                                                                                    | PENDING                             |                              |
|                                                                        | 2014-0708<br>Data + Analytics Course                                                                       | 6/13/2014 -<br>6/1/2016                                   | WRNMMC (MD)                                                                                                    | APPROVED                            |                              |

- 21. Please ensure the CE Planner approves your request before the course ends so the system allows you access to complete your course evaluation and credit form. Once an <u>activity has ended</u>, you are no longer able to pre-register through the online system. The registration request will disappear from the "Current CME Registration Status" display. If this happens to you, contact your CE Planner or CE Course Director and ask to be added to the online Attendee Roster.
- 22. If you or the CE Planner experience any difficulty please contact the NML&PDC CE Office at the email address noted below.

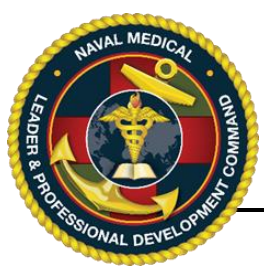

**IMPORTANT, PLEASE READ**: Each user may have only one Login ID and password for the CE website. Creating a second Login ID account will cause a system conflict and block the user from accessing the system. If you already have an account but cannot access the system, please contact the NML&PDC CE team at the email on the bottom of the page.

The CE Application website is located at: https://education.mods.army.mil/NavyCME/Default.aspx

| Edit View Favorite | ion.mods.army.mil/NavyCME/Default.as; 🔎 = 🔒 Ć<br>s Tools Help<br>ds.ar 🚯 CNE Continuing Nursing 🎧 Nursys® | 😸 education.mods.army.mil × 🖉 education.mods.army.mil 🏈 e                                                                                                    | ducation.mods.army.mil                                                 | <b></b><br>⊕ ☆ @                      |
|--------------------|----------------------------------------------------------------------------------------------------|----------------------------------------------------------------------------------------------------|------------------------------------------------------------------------|---------------------------------------|
|                    | <b>N</b> a                                                                                                | vy Medicine Profession<br>Development Center                                                                                                    |                                                                        | Î                                     |
|                    |                                                                                                    | Continuing Medical Education                                                                                                    |                                                                        |                                       |
|                    |                                                                                                    |                                                                                                    |                                                                        |                                       |
|                    | ACCREDITED<br>APPROVER<br>WITH ISSISSICION<br>AMERICAN NOBLES<br>AMERICAN NOBLES                          | NMPDC CME Program Manager           Faculty and Speakers           Committee Members           Activity Course Directors           Other CME Format for Credits | CME Planners Registration Members Portal/Certificates CME Coordinators |                                       |
|                    | Contact Information:                                                                                      |                                                                                                    | الــــــــــــــــــــــــــــــــــــ                                 |                                       |
|                    | LCDR Linna Walz NC USN                                                                                    |                                                                                                    |                                                                        | · · · · · · · · · · · · · · · · · · · |

### To Complete an Activity Evaluation:

- 1. In order to complete this section, you must have been pre-registered for the CE activity and completed the requirements for successful completion. Please note that you may not complete the online activity evaluation until after 2359 hours on the last day of the course.
- 2. When the activity evaluation becomes available, you should receive an email from the CE online system asking you to go and complete your activity evaluation. It will be sent to the email address in your profile so be sure your profile is up to date.

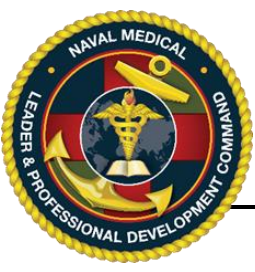

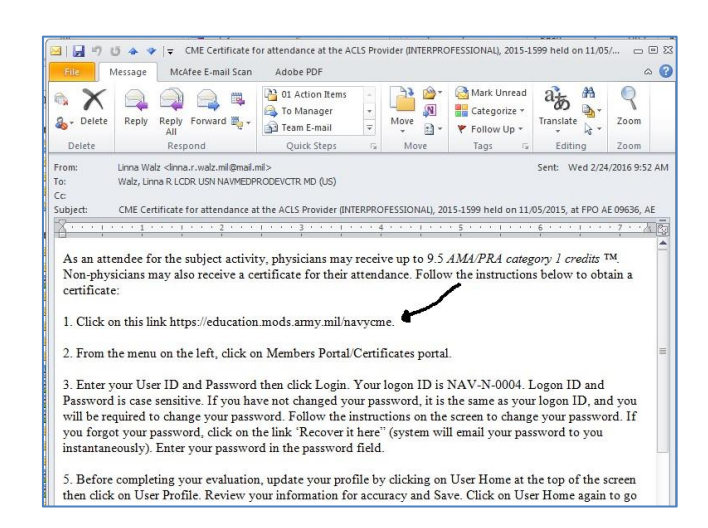

Click or copy and paste the link to the online CE program. Or from a computer that has Internet access, connect to <u>https://education.mods.army.mil/NavyCME/default.aspx</u>

3. At the CE homepage, click the "Members Portal/Certificate" link.

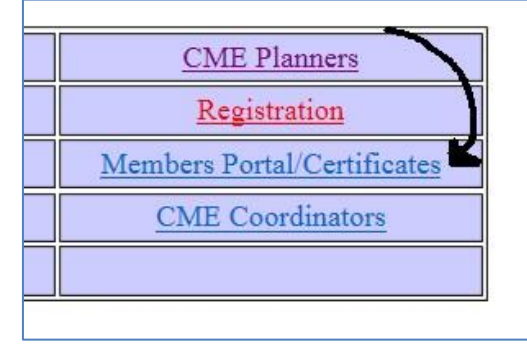

4. Enter your Login ID and your password then click "Log In". If you have difficulty logging in, you may use the "Recover it here" link to the right of the login fields.

|           | Na         | avy CME Lo |
|-----------|------------|------------|
| Login Id: | NAV-F-3040 | #1         |
| Password: | •••••      | #2         |
|           | Log In     | #3         |

5. Once logged in, on the left side bar, click the "Activity Evaluations" link.

NML&PDC CE Office: 301-319-0888/301-319-4747 usn.bethesda.navmedprodevctrmd.list.nmpdc-ce@mail.mil

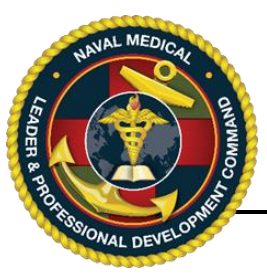

| Home       | User Home      |
|------------|----------------|
| Certificat | e Instructions |
| Activity E | valuations     |
| Request f  | or credit      |
| CME Cred   | it Summary     |
| Registrati | on Status      |
|            |                |

6. From the Activity Evaluations list, select the name (blue link) of the activity to be evaluated. If you do not see the activity listed there, please contact your CE Planner to be added to the attendee roster.

| Please                | Submit Your Evaluations                           | for the       | Following Activities                      |           |
|-----------------------|---------------------------------------------------|---------------|-------------------------------------------|-----------|
|                       | To complete your evaluation, click                | on the approp | priate activity.                          |           |
| Dates                 | Activity Title                                    | Туре          | Location                                  | # Credits |
| 10/9/2014 - 9/30/2015 | <u>NHCQ LUNCH &amp; LEARN FY15</u><br>(2014-1379) | RSS           | NHCQ-NAVAL HEALTH CLINIC QUANTICO<br>(VA) | 0         |
| 11/5/2015 - 11/6/2015 | ACLS Provider (INTERPROFESSIONAL)<br>(2015-1599)  | Single Event  | US NAVAL HOSPITAL NAPLES<br>(AE)          | 9.5       |

7. Once the evaluation questions appear, complete each of the requested fields and then click "Submit Activity Evaluation" at the bottom of the screen.

| Navy Medicine Professional De<br>CME Activity Evalu                                                                                                    | velopment Center<br>Jation                                                                                                    |
|----------------------------------------------------------------------------------------------------|----------------------------------------------------------------------------------------------------|
| ACLS Provider (INTERPROFE                                                                                                    | SSIONAL)                                                                                                    |
| 11/5/2015 - 11/6/20                                                                                                    | 15                                                                                                    |
| US NAVAL HOSPITAL NA                                                                                                    | PLES                                                                                                    |
| FPO AE 09636, AE                                                                                                    |                                                                                                    |
| Navy Medicine Professional Development Center is committed to excellence in continuing education. Your opin<br>activity and to make recommendations for future educational offerings, please reflect carefully and complete<br>completed evaluation form. NOTE: This is an interactive format.Please answer the following questions by click<br>response:<br>Effectiveness in Addressing Knowledge and/or Performance Gaps | ions are critical to us in this effort. To assist us in evaluating the effectiveness of this<br>this evaluation form. Please note: a CME certificate is issued only upon receipt of your<br>ing on the appropriate rating box, or clicking inside the grayed box and entering your |
| Was the activity effective in addressing and closing the following gaps?                                                                                                    | <b>//</b>                                                                                                    |
| 1.Increase knowledge of conditions that may result in cardiac arrest and other life-threatening clinical condit<br>Learning Objectives<br>Scale 1=Poor 2=Fair 3=Satisfactory 4=Good 5=Excellent                                                                                                    | ions such as stroke or ischemic chest pain. Yes O No O N/A                                                                                                    |
| Learning Objective                                                                                                    | Teaching Effectiveness<br>Degree to which this presentation provided you with knowledge, skills, and<br>strategies to implement in your practice?                                                                                                    |
| <ol> <li>Recognize and initiate early management of peri-arrest conditions that may result in cardiac arrest or<br/>complicate resuscitation outcome</li> </ol>                                                                                                    | 01020304 <b>0</b> 50NA                                                                                                    |

### To Claim your CME Credits:

8. After submitting your evaluation, the "Request for Credit" screen will appear.

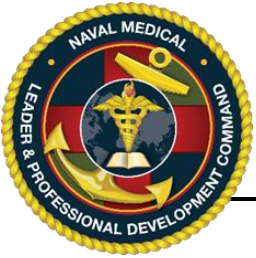

|                          |                                                                                                    |                                                                                                    |                                                                          | Stop Impersonating                                                                                                    |
|--------------------------|----------------------------------------------------------------------------------------------------|----------------------------------------------------------------------------------------------------|--------------------------------------------------------------------------|----------------------------------------------------------------------------------------------------|
| Certificate Instructions | Request for CME                                                                                                    | Credit                                                                                                    |                                                                          |                                                                                                    |
| Activity Evaluations     |                                                                                                    |                                                                                                    |                                                                          |                                                                                                    |
| Request for credit       | >                                                                                                    | Navy Medicine                                                                                                    | e Profess                                                                | sional Development Center                                                                                                    |
| CME Credit Summary       |                                                                                                    | RF                                                                                                    | DUEST E                                                                  | OR CME CREDITS                                                                                                    |
| Registration Status      |                                                                                                    |                                                                                                    |                                                                          |                                                                                                    |
| Post Outcomes Survey     | If you are not sure h                                                                                                    | ow many hours you attended for                                                                                                    | this activity, p                                                         | lease contact the planner at <u>charlie.c.planner.mil@mail.mil</u> or 76543210                                                                                                    |
| rost outcomes survey     |                                                                                                    |                                                                                                    |                                                                          |                                                                                                    |
|                          | maximum credit and<br>I attest that I have p<br>10/18/2016 and tha                                                                                                    | d claim only the number of credi<br>participated in the activity entitl                                                                                                    | ts (in quarter in<br>led ACLS-P Adva<br>s up to the max                  | crements) spent as a learner.<br>nced Cardiac Life Support Provider NMPDC (Interprofessional, CDE) on<br>imum allowable of 13.5.                                                                                                    |
|                          | maximum credit and<br>I attest that I have p<br>10/18/2016 and tha                                                                                                    | d claim only the number of credi<br>participated in the activity entitl<br>at I claim 13.5 credit                                                                                                    | ts (in quarter in<br>led ACLS-P Adva<br>is up to the max                 | crements) spent as a learner.<br>nced Cardiac Life Support Provider NMPDC (Interprofessional, CDE) on<br>imum allowable of 13.5.<br>Fill in the credits you claim (if needed)                                                                   |
|                          | maximum credit and<br>I attest that I have p<br>10/18/2016 and tha<br>Name: A<br>Unique Identifier:                                                                                            | d claim only the number of credi<br>participated in the activity entitl<br>at I claim 13.5 credit<br>Alpha Student                                                                                          | ts (in quarter in<br>led ACLS-P Adva<br>s up to the max<br>1.            | crements) spent as a learner.<br>nced Cardiac Life Support Provider NMPDC (Interprofessional, CDE) on<br>imum allowable of 13.5.<br>Fill in the credits you claim (if needed)                                                                   |
|                          | maximum credit and<br>I attest that I have p<br>10/18/2016 and tha<br>Name: A<br>Unique Identifier: *<br>Rank: L                                                                               | d claim only the number of credi<br>participated in the activity entitl<br>at I claim 13.5 credit<br>Alpha Student<br>****9876<br>.jeutenant Commander                                                      | ts (in quarter in<br>ed ACLS-P Adva<br>s up to the max<br>1.             | crements) spent as a learner.<br>nced Cardiac Life Support Provider NMPDC (Interprofessional, CDE) on<br>imum allowable of 13.5.<br>Fill in the credits you claim (if needed)                                                                   |
|                          | maximum credit and<br>I attest that I have p<br>10/18/2016 and tha<br>Name: A<br>Unique Identifier: *<br>Rank: L<br>Service: N                                                                 | d claim only the number of credi<br>barticipated in the activity entitl<br>at I claim 13.5 credit<br>Alpha Student<br>****9876<br>                                                                          | ts (in quarter in<br>led ACLS-P Adva<br>s up to the max<br>1.<br>2.      | crements) spent as a learner.<br>nced Cardiac Life Support Provider NMPDC (Interprofessional, CDE) on<br>imum allowable of 13.5.<br>Fill in the credits you claim (if needed)<br>Type your CME password for signatur                            |
|                          | maximum credit and<br>I attest that I have p<br>10/18/2016 and tha<br>Name: A<br>Unique Identifier: #<br>Rank: L<br>Service: N<br>Specialty:                                                   | d claim only the number of credi<br>barticipated in the activity entitl<br>at I claim 13.5 credit<br>Alpha Student<br>****9876<br>Lieutenant Commander<br>NAVY                                              | ts (in quarter in<br>led ACLS-P Adva<br>s up to the max<br>1.<br>2.      | crements) spent as a learner.<br>nced Cardiac Life Support Provider NMPDC (Interprofessional, CDE) on<br>imum allowable of 13.5.<br>Fill in the credits you claim (if needed)<br>Type your CME password for signatur                            |
|                          | maximum credit and<br>I attest that I have p<br>10/18/2016 and tha<br>Name: A<br>Unique Identifier: *<br>Rank: L<br>Service: N<br>Specialty:<br>Command: N                                     | d claim only the number of credi<br>participated in the activity entitl<br>at I claim 13.5 credit<br>Alpha Student<br>*****9876<br>                                                                         | ts (in quarter in<br>ed ACLS-P Adva<br>s up to the max<br>1.<br>2.       | crements) spent as a learner.<br>nced Cardiac Life Support Provider NMPDC (Interprofessional, CDE) on<br>imum allowable of 13.5.<br>Fill in the credits you claim (if needed)<br>Type your CME password for signatur                            |
|                          | maximum credit and<br>I attest that I have p<br>10/18/2016 and tha<br>Name: A<br>Unique Identifier: *<br>Rank: L<br>Service: N<br>Specialty:<br>Command: A<br>Telephone: 9                     | d claim only the number of credi<br>participated in the activity entitl<br>at I claim 13.5 credit<br>Alpha Student<br>*****9876<br>Lieutenant Commander<br>NAVY<br>WEDICAL<br>9876543210                    | ts (in quarter in<br>ed ACLS-P Adva<br>s up to the max<br>1.<br>2.<br>3. | crements) spent as a learner.<br>nced Cardiac Life Support Provider NMPDC (Interprofessional, CDE) on<br>imum allowable of 13.5.<br>Fill in the credits you claim (if needed)<br>Type your CME password for signatur<br>Click the Submit button |
|                          | maximum credit and<br>I attest that I have p<br>10/18/2016 and tha<br>Name: A<br>Unique Identifier: *<br>Rank: L<br>Service: N<br>Specialty:<br>Command: N<br>Telephone: 9<br>Email Address: a | d claim only the number of credi<br>participated in the activity entitl<br>at I claim 13.5 credit<br>Alpha Student<br>.ieutenant Commander<br>NAVY<br>MEDICAL<br>9876543210<br>alpha.a.student.milemail.mil | ts (in quarter in<br>ed ACLS-P Adva<br>s up to the max<br>1.<br>2.<br>3. | crements) spent as a learner.<br>nced Cardiac Life Support Provider NMPDC (Interprofessional, CDE) on<br>imum allowable of 13.5.<br>Fill in the credits you claim (if needed)<br>Type your CME password for signatur<br>Click the Submit button |

- 9. Read the information provided and then (if not already filled in) type in the number of CME credits you are claiming up to the maximum number allowable.
- 10. Next, type your password in the password field. This acts as a digital signature.
- 11. Finally, click the "Submit" button the bottom of the screen. Once you submit your credit request, the instructions for printing/downloading your certificate will appear. Clink on the blue "Click Here to receive your certificate" hyperlink.

#### To Print and Save your Certificate:

12. After submitting your Request for Credit, the instructions for printing/downloading your certificate will appear. Clink on the blue "Click Here to receive your certificate" hyperlink.

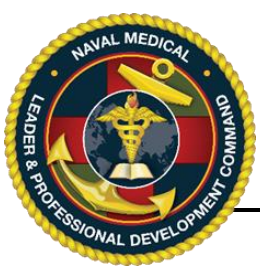

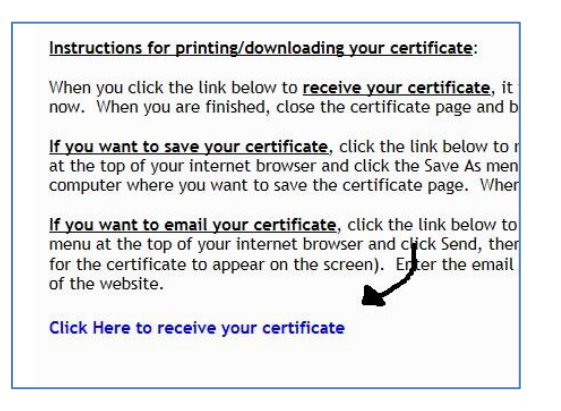

13. When your certificate pops up, print and/or save your certificate to your computer and for your records. When done, close the tab for your certificate window in your browser.

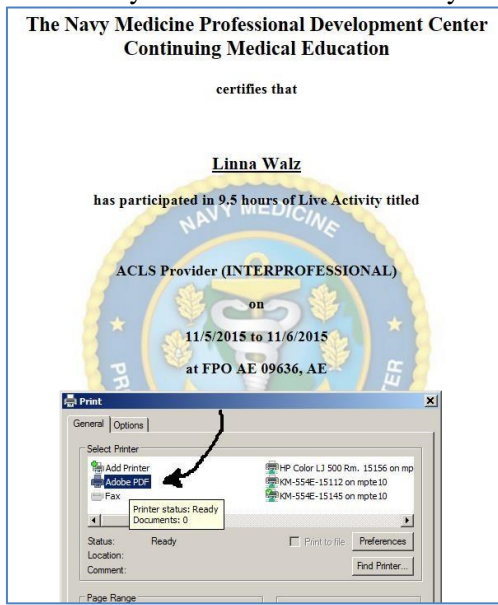

### To Retrieve a Prior Certificate or Print a Credit Summary:

14. In the future, when you need to reprint a certificate or print a credit summary, log into the Members Portal/Certificates link on the homepage. On the left sidebar, click the "CME Credit Summary".

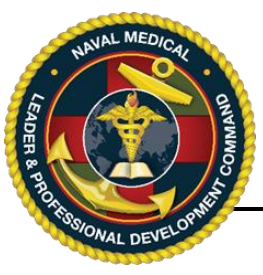

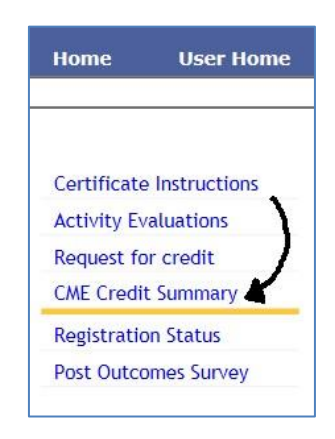

15. When your Credit Summary Report appears, it will have a list of all activities you have evaluated and claimed credit for in the past 6-years. You may print this list in it's entirety as a summary. Please note it displays the total number of credits in the past 6-years below the summary list. Otherwise, to reprint individual certificates, click the "Certificate" link to the far right of the activity title.

| CME Activ                   | ities                                                                                                    |                          |                          |                                                      |                            |                      |                          |
|-----------------------------|----------------------------------------------------------------------------------------------------|--------------------------|--------------------------|------------------------------------------------------|----------------------------|----------------------|--------------------------|
| ↓ Date of<br>Activity       | Activity ID - Activity Title                                                                                           | Course<br>Location       | CME Planner<br>Name      | CME Planner Contact Info                             | # of<br>Credits<br>Claimed | Activity<br>Type     | Certificat               |
| 5/2/2014 -<br>4/1/2016      | 2013-0619 - VA/DoD Clinical<br>Practice Guidelines for the<br>Management for Chronic<br>Kidney Disease in Primary Care | Ft Sam<br>Houston,<br>TX | Corinne<br>Devlin        | 210-466-2881<br>corinne.k.devlin.civ@mail.mil        | 1                          | Internet<br>Enduring | Certificat               |
| 6/13/2014<br>- 6/1/2016     | 2014-0708 - Data + Analytics<br>Course                                                                                 | Bethesda,<br>MD          | Katherine<br>Schexneider | 301-400-1448<br>Katherine.I.Schexneider.mil@mail.mil | 3                          | Internet<br>Enduring | Certificat               |
| 3/9/2015 -<br>3/10/2015     | 2014-1507 - 2015 National<br>Capital Area TBI Conference                                                               | Bethesda,<br>MD          | Leslie<br>Sawyers        | 301-319-0607<br>Leslie.Sawyers.CTR@usuhs.edu         | 8.25                       | Single               | <b><u>Certificat</u></b> |
| 3/9/2015 -<br>3/9/2015      | 2015-0349 - 2015 NH Camp<br>Lejeune Patient Safety<br>Symposium                                                        | Camp<br>Lejeune,<br>NC   | Rebecca<br>Gordon        | 910-450-4197<br>rebecca.l.gordon.civ@mail.mil        | 3.5                        | Single               | <b>Certificat</b>        |
| 4/28/2015<br>-<br>4/28/2015 | 2015-0429 - NCR MD's<br>Inaugural Quality Conference<br>(WRNMMC)                                                       | Ft. Myer ,<br>VA         | Irina<br>Vishnevetsky    | 4438042802<br>irina@versatechinc.com                 | 5.5                        | Single               | Certificat               |
| 5/4/2015 -<br>5/6/2015      | 2015-0694 - Surgeon General<br>Leadership Symposium<br>(Interprofessional CE<br>Approved)                              | Falls<br>Church,<br>VA   | Jami Peterson            | 703-681-8928<br>jami.j.peterson.mil@mail.mil         | 15.75                      | Single               | <u>Certificat</u>        |
| 11/5/2015<br>-<br>11/6/2015 | 2015-1599 - ACLS Provider<br>(INTERPROFESSIONAL)                                                                       | FPO AE<br>09636, AE      | Adrain felder            | 314-629-6449<br>adrain.d.felder.mil@mail.mil         | 9.5                        | Single               | Certificat               |

16. If at any point you encounter difficulty, please contact your CE Planner or the NML&PDC CE Program group at the below email address or phone numbers.

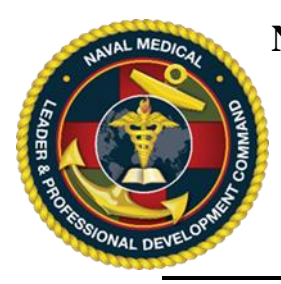

Instructions for Recovering Login ID, Password, Updating User Profile

### **IMPORTANT, PLEASE READ**:

Each user may have only one Login ID and password for the CE website. Creating a second Login ID account will cause a system conflict and block the user from accessing the system. If you already have an account but cannot access the system, please contact the NML&PDC CE team at the email on the bottom of the page.

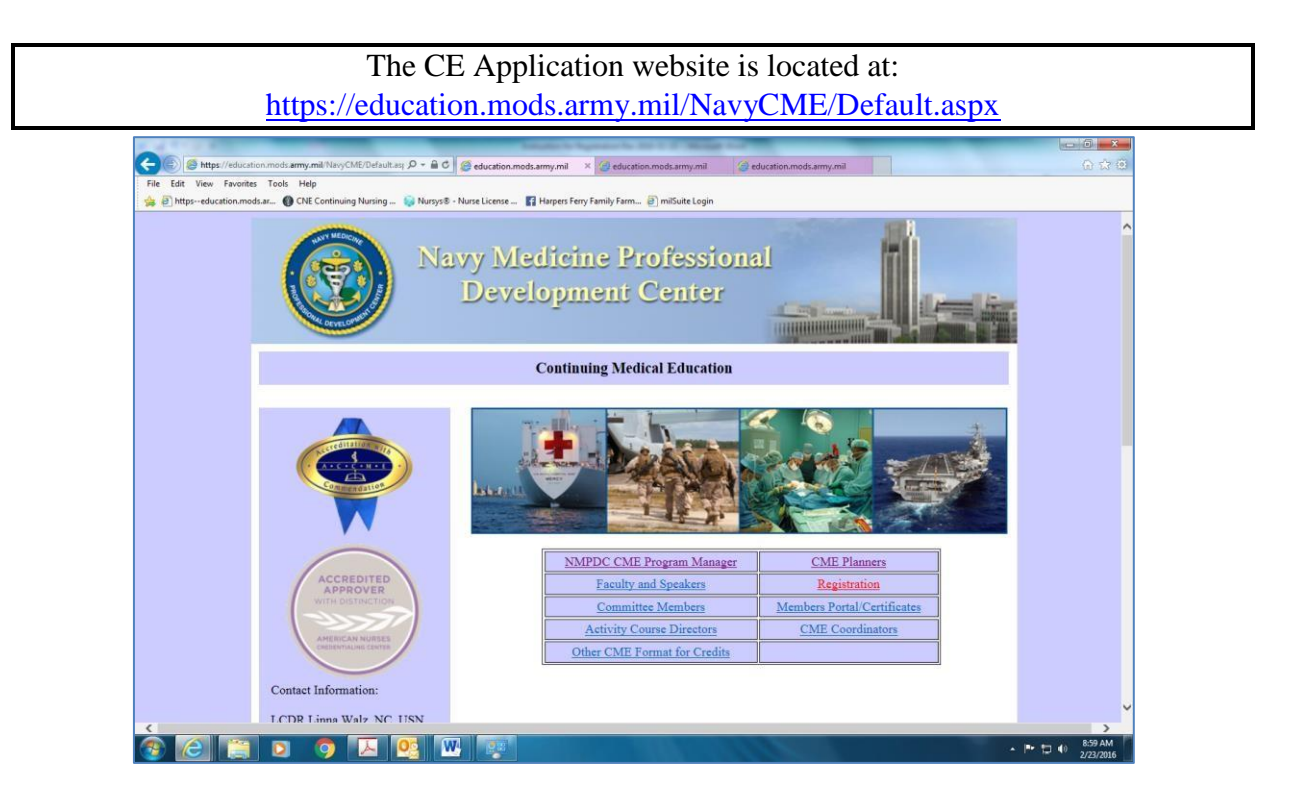

### To Recover your Login ID or Password:

- 1. From a computer that has Internet access, connect to <a href="https://education.mods.army.mil/NavyCME/default.aspx">https://education.mods.army.mil/NavyCME/default.aspx</a>
- 2. From the menu, click on **Registration**.
- 3. Click the "Recover it here" link in blue. Do not create a second user account as it will cause a system conflict and block you from accessing your account.

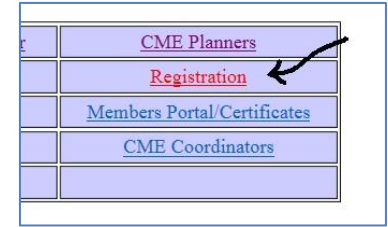

NML&PDC CE Office: 301-319-0888/301-319-4747 usn.bethesda.navmedprodevctrmd.list.nmpdc-ce@mail.mil

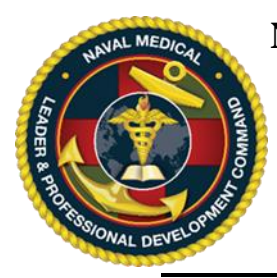

Instructions for Recovering Login ID, Password, Updating User Profile

| Na        | avy CME Log In                                                                                  |
|-----------|-------------------------------------------------------------------------------------------------|
| Login Id: | Don't have an account?<br>Request Login Id<br>Did you forget your password?<br>Recover it here. |
| Log In    | Privacy and Security Notic                                                                      |

4. Once you have typed in your last name, birth month/year and last 4, the system willautomatically send you an email to the email address in the system. Skip to #6 below. If you do not receive this email, your email address is outdated in the system and you should contact the NML&PDC CE program office at the email address at the bottom of this page.

|                | Su                                         | Iccess                          | 1                               |
|----------------|--------------------------------------------|---------------------------------|---------------------------------|
| Thank yo<br>yo | u. Your logon ID a<br>I shortly. Please cl | nd Password w<br>neck your enta | il be emailed to<br>il account. |
|                | 28. 99<br>10                               | OK                              |                                 |
|                |                                            |                                 |                                 |

5. <u>If the NML&PDC CE Office reset your password</u> your Login ID and temporary password will be identical and should be entered into the Login ID and Password fields. You will need to reset your temporary password after you log into the system then click Save. You will receive a confirmation on the screen. Click the "Return to Homepage" link.

| Password Poli                                                                                                    | cy:                                                                                                    |                                   |
|----------------------------------------------------------------------------------------------------|----------------------------------------------------------------------------------------------------|-----------------------------------|
| <ul> <li>Password must contain</li> <li>Password must contain</li> <li>Password must contain</li> <li>Password must contain</li> <li>Minimum acceptable pa</li> <li>Maximum acceptable pa</li> </ul> | at least (1) upper case letter<br>at least (1) lower case letter<br>at least (1) number<br>at least (1) special character (<br>sssword length is (8) character<br>assword length is (13) character | l@#\$%^&+=)<br>s long<br>ers long |
| Current password:                                                                                                    | NAV-S-1234                                                                                                    |                                   |
| New password:                                                                                                    | m1n@wPa\$\$word                                                                                                    |                                   |
| Re-enter your new password:                                                                                                    | m1n@wPa\$\$word                                                                                                    |                                   |
| Save                                                                                                    |                                                                                                    |                                   |

NML&PDC CE Office: 301-319-0888/301-319-4747 usn.bethesda.navmedprodevctrmd.list.nmpdc-ce@mail.mil

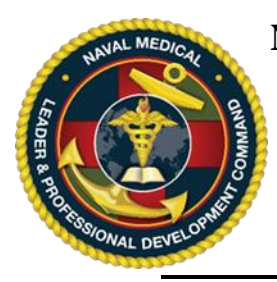

Instructions for Recovering Login ID, Password, Updating User Profile

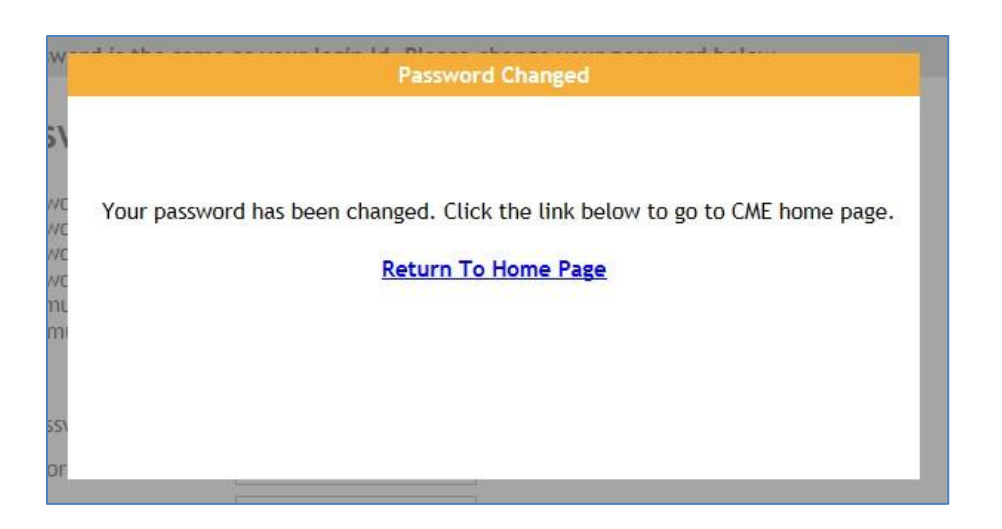

6. <u>If the NML&PDC CE office did NOT need to reset your password</u>, check your email inbox for your Login ID and password information. Once you have received your email, return to the "Registration" link, and type in your Login ID and password the click "Log In".

|                                                                                                    |                                                                                                    |                     | -                    |            |
|----------------------------------------------------------------------------------------------------|----------------------------------------------------------------------------------------------------|---------------------|----------------------|------------|
| Ignore X                                                                                                    | Paply Paply Econyard                                                                                                    | 1 Action Items      | 1                    |            |
| Junk + Delete                                                                                                    | All                                                                                                    | 🗛 Reply & Delete 🐴  | 4                    |            |
| Delete                                                                                                    | Respond                                                                                                    | Quick St            | 2:                   |            |
| This message was                                                                                                    | converted to plain text.                                                                                                    |                     |                      |            |
| rom: Med E                                                                                                    | d Support <noreply@mods.army.mil></noreply@mods.army.mil>                                                                        |                     |                      |            |
| o: Walz,                                                                                                    | Linna R LCDR USN NAVMEDPRODEVCTR ME                                                                                              | D (US)              |                      |            |
| c<br>ubject: Your F                                                                                                    | Requested CME password                                                                                                    |                     |                      |            |
|                                                                                                    |                                                                                                    |                     |                      |            |
|                                                                                                    |                                                                                                    |                     | 4                    |            |
|                                                                                                    |                                                                                                    |                     |                      |            |
| ******                                                                                                    | ******                                                                                                    | *****               |                      |            |
| AUTO-GENERAT                                                                                                    | ED EMAIL :: DO NOT REPLY                                                                                                    | *****               |                      |            |
| AUTO-GENERAT                                                                                                    | ED EMAIL :: DO NOT REPLY                                                                                                    | ********            |                      |            |
| AUTO-GENERAT                                                                                                    | ED EMAIL :: DO NOT REPLY                                                                                                    | *****               |                      |            |
| AUTO-GENERAT                                                                                                    | ED EMAIL :: DO NOT REPLY                                                                                                    | *****               | •                    |            |
| AUTO-GENERAT                                                                                                    | ED EMAIL :: DO NOT REPLY                                                                                                    |                     |                      |            |
| AUTO-GENERAT                                                                                                    | ED EMAIL :: DO NOT REPLY                                                                                                    |                     | •                    |            |
| AUTO-GENERAT                                                                                                    | ED EMAIL :: DO NOT REPLY                                                                                                    | ,                   | •                    |            |
| AUTO-GENERAT                                                                                                    | ED EMAIL :: DO NOT REPLY<br>mation you have requested:                                                                           | J                   | •                    |            |
| AUTO-GENERAT<br>Dear: LCD Walz,<br>Here is the infor                                                                      | TED EMAIL :: DO NOT REPLY                                                                                                    | ,                   |                      | Navy CME I |
| AUTO-GENERAT<br>Dear: LCD Walz,<br>Here is the infor<br>User Name: N/<br>Password: m                                      | TED EMAIL :: DO NOT REPLY<br>mation you have requested:<br>AV-S-1234<br>/SyStempassword                                          | ,                   |                      | Navy CME I |
| AUTO-GENERAT<br>Dear: LCD Walz,<br>Here is the infor<br>User Name: NA<br>Password: m                                      | TED EMAIL :: DO NOT REPLY<br>mation you have requested:<br>AV-S-1234<br>y\$y\$tempassword                                        | ,                   | Login Ic             | Navy CME I |
| AUTO-GENERAT<br>Dear: LCD Walz,<br>Here is the infor<br>User Name: NA<br>Password: my                                     | TED EMAIL :: DO NOT REPLY<br>mation you have requested:<br>AV-S-1234<br>/\$y\$tempassword                                        | ,                   | Login Ic             | Navy CME I |
| AUTO-GENERAT<br>Dear: LCD Walz,<br>Here is the infor<br>User Name: NJ<br>Password: my                                     | TED EMAIL :: DO NOT REPLY<br>mation you have requested:<br>AV-S-1234<br>/\$y\$tempassword<br>additional assistance, please conta | act (301)-295-0649. | Login Ic             | Navy CME I |
| AUTO-GENERAT<br>Dear: LCD Walz,<br>Here is the infor<br>User Name: NJ<br>Password: mi<br>If you need any                  | TED EMAIL :: DO NOT REPLY<br>mation you have requested:<br>AV-5-1234<br>/\$y\$tempassword<br>additional assistance, please conta | act (301)-295-0649. | Login Ic<br>Password | Navy CME I |
| AUTO-GENERAT<br>Dear: LCD Walz,<br>Here is the infor<br>User Name: NJ<br>Password: my<br>If you need any<br>Best Regards, | ED EMAIL :: DO NOT REPLY<br>mation you have requested:<br>AV-S-1234<br>/\$y\$tempassword<br>additional assistance, please conta  | act (301)-295-0649. | Login Ic<br>Password | Navy CME I |

### <u>To Update your User Profile:</u>

7. To update your profile information, log into the "Registration" link from the home page.NML&PDC CE Office: 301-319-0888/301-319-4747Updated 2020-08-05usn.bethesda.navmedprodevctrmd.list.nmpdc-ce@mail.milPage 3

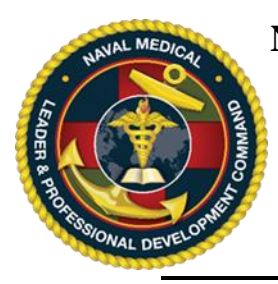

Instructions for Recovering Login ID, Password, Updating User Profile

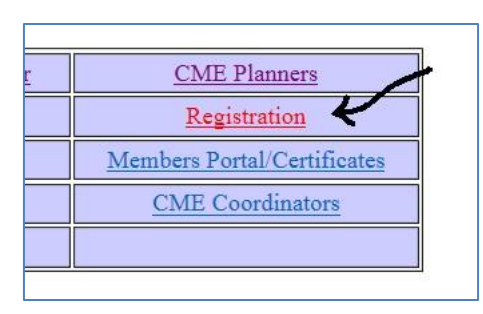

8. Log in the system with your Login ID and password.

|           | Navy CM   | = |
|-----------|-----------|---|
| Login Id: | · · · · · |   |
| Password: |           |   |
|           |           |   |

9. Click the "Registration Home" at the top of the Screen. Second, click the "Update Profile" link from the dropdown menu.

| Conti                        | nuing Mec              | lical Educatio                       |
|------------------------------|------------------------|--------------------------------------|
| Home                         | Registration Home      | Revistration Status                  |
|                              | User Feedback          | #1                                   |
|                              | Update Profile 🕈       |                                      |
|                              | Change Password        | #2                                   |
| To see all a<br>'Instruction | Instructions on<br>s.' | Search. If the list is too long, use |

10. Inside the Update Profile link, update your information including your current email address then click "Update Profile". NOTE: It is extremely important that your email address be accurate so that you receive automatic system messages.

NML&PDC CE Office: 301-319-0888/301-319-4747 usn.bethesda.navmedprodevctrmd.list.nmpdc-ce@mail.mil

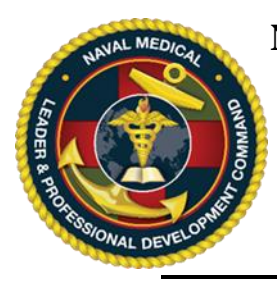

Instructions for Recovering Login ID, Password, Updating User Profile

| Crooned innorm                                                                 | ation                         |               |                   |                                              |
|--------------------------------------------------------------------------------|-------------------------------|---------------|-------------------|----------------------------------------------|
|                                                                                |                               | <b>`</b>      |                   |                                              |
| Last Name:                                                                     | Walz                          | )             |                   |                                              |
| First Name:                                                                    | Linna                         | 1             |                   |                                              |
| MI:                                                                            | R                             |               |                   |                                              |
| Suffix:                                                                        | RN                            | /             |                   |                                              |
|                                                                                | /                             |               |                   |                                              |
| Address Informa                                                                | ition                         |               |                   |                                              |
| Addrosss 90                                                                    | E Wood Pood Pm 1514           | Dhana         | 201 210           | 4740                                         |
| Address. 08                                                                    | 5 W000 R0au, R11 1514         | Filone        | 201 205           | 6112                                         |
| Citu Do                                                                        | haada                         |               | 301-233-          | 0113                                         |
| City Be                                                                        | nesoa                         |               |                   |                                              |
| State: IVI                                                                     | ARYLAND                       | <u> </u>      |                   |                                              |
| -                                                                              | 200                           |               |                   |                                              |
| Zip Code: 20                                                                   | 389 -                         |               |                   |                                              |
| Zip Code: 20<br>E-Mail lini                                                    | 389<br>na.r.walz.mil@mail.mil | <mark></mark> |                   |                                              |
| Zip Code: 20<br>E-Mail linn<br>Other Info                                      | 389<br>a.r.walz.mil@mail.mil  |               |                   |                                              |
| Zip Code: 20<br>E-Mail linn<br>Other Info                                      | 189                           |               |                   |                                              |
| Zip Code: 20<br>E-Mail linn<br>Other Info<br>Assoc Facility:                   | I899                          |               | nk:               | Lieutenant Commander                         |
| Zip Code: 20<br>E-Mail Iim<br>Other Info<br>Assoc Facility:<br>Title/Position: | ISS9                          |               | nk:<br>ofessional | Lieutenant Commander N<br>BSN, MSEd, MBA/MHA |

11. Once you click "Update Profile" you will receive a "Please wait" message while your profile is updated. When the "Please wait" message disappears, you profile is updated and you may return to the "Registration Status" at the top of the screen.

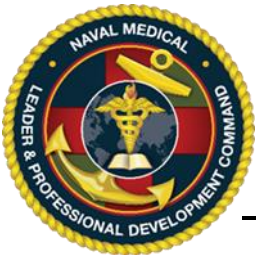

# Instructions for Associating CAC Card with CME Website

The Navy CME website is now CAC accessible. Please follow the instructions below to associate your CAC card with your CME account. Once associated, you will no longer need to use a logon ID and password.

**Before you start**, please have your <u>10 digit DOD ID #</u>from the back of your CAC card memorized. This will prevent you from needing to pull your CAC out of your computer during the association process.

The CE Application website is located at: <u>https://education.mods.army.mil/NavyCME/Default.aspx</u>

- 1. Go to the Navy CE webpage (link above).
- 2. From the home page, click on the *<u>Registration</u>* menu item in the middle of the screen.

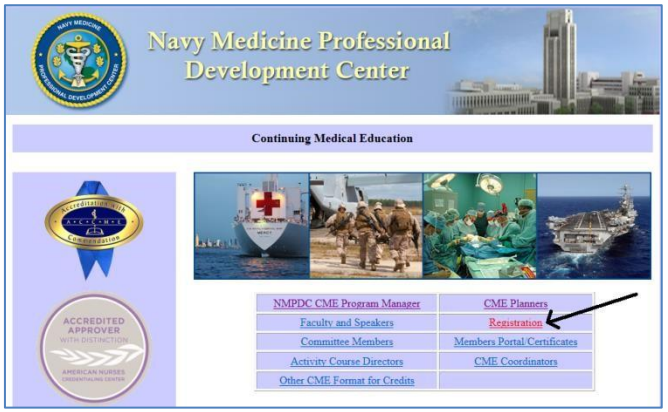

3. Type in your current Login ID and password then click the Log In button.

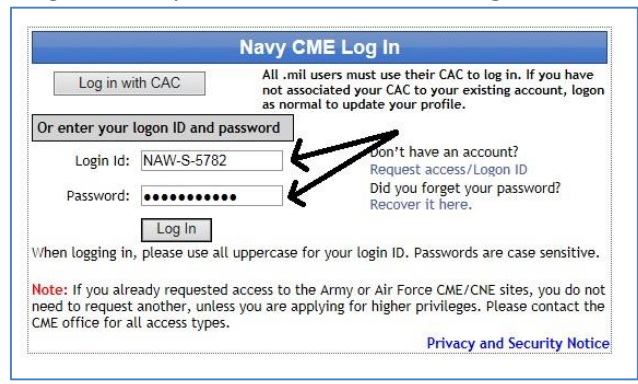

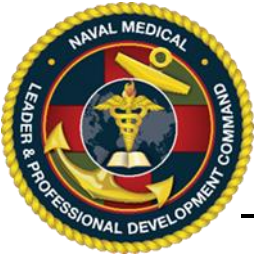

# Instructions for Associating CAC Card with CME Website

4. At this point, you will see one of two screens: your profile will appear or the registration screen will appear. If you registration screen appears, open you profile by clicking the "Registration Home" tab on the top bar and then the "Update Profile" link from the dropdown menu.

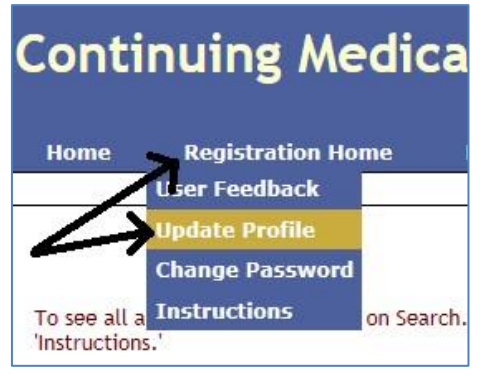

5. On the profile screen, enter your 10 digit DOD ID # from the back of your CAC card into the EPIDN field. Ensure all other fields are accurate then click on 'Update Profile.'

| Update Pro                                               | ofile' to<br>ot redir | vebsite requires all users<br>confirm.<br>rected to the site after you | to update their pro<br>u click the "Update P                                                     | file once e<br>rofile" butt | very three m | onths to maintain accurac<br>tom then please click the "H | y. Ple<br>Iome |
|----------------------------------------------------------|-----------------------|------------------------------------------------------------------------|--------------------------------------------------------------------------------------------------|-----------------------------|--------------|-----------------------------------------------------------|----------------|
| Personal In                                              | formati               | on                                                                     |                                                                                                  |                             |              |                                                           |                |
| Last Name:                                               |                       | Student                                                                |                                                                                                  |                             |              |                                                           |                |
| First Name:                                              |                       | Alpha                                                                  |                                                                                                  |                             |              |                                                           |                |
| MI:                                                      |                       | A                                                                      |                                                                                                  |                             |              |                                                           |                |
| Suffix:                                                  |                       |                                                                        |                                                                                                  |                             |              |                                                           |                |
| EPIDN (electronic<br>personal identification<br>number): |                       | Ation NOTE: For all .mil us<br>the 10-digit code fro<br>CAC card.      | NOTE: For all .mil users, you must enter<br>the 10-digit code from the back of your<br>CAC card. |                             |              |                                                           |                |
| Address Inf                                              | ormatio               | n                                                                      |                                                                                                  |                             |              |                                                           |                |
| Address:                                                 | 8955                  | Wood Road                                                              |                                                                                                  | Phone: 9876543210           |              |                                                           |                |
| Apt:                                                     |                       |                                                                        |                                                                                                  | Fax:                        |              |                                                           |                |
| City                                                     | Bethesda<br>MARYLAND  |                                                                        |                                                                                                  | DSN:                        |              |                                                           |                |
| State:                                                   |                       |                                                                        | ~                                                                                                |                             |              |                                                           |                |
| Zip Code:                                                | 20889                 | -                                                                      |                                                                                                  |                             |              |                                                           |                |
| E-Mail                                                   | alpha.                | a.student.mil@mail.mil                                                 |                                                                                                  |                             |              |                                                           |                |
| Other Info                                               |                       |                                                                        |                                                                                                  |                             |              |                                                           |                |
| Assoc Facil                                              | ity: U                | S NAVY NMPDC                                                           |                                                                                                  | ~                           | Rank:        | Lieutenant Commander                                      | ~              |
| Title/Posit                                              | ion: Te               | st Student Alpha for CE sy                                             | Student Alpha for CE system                                                                      |                             |              | MD                                                        |                |
|                                                          | D                     | oveician - Staff                                                       | ~                                                                                                |                             | Degree.      |                                                           |                |

6. Click on Home link to go back to the home page. From this point forward, you can access the CME site by clicking on the "Log in with CAC" button.